## **OWA-Kalender freigeben**

### Hinweis

Wir empfehlen die Einrichtung einer Kalenderfreigabe grundsätzlich im Webmail-Portal vorzunehmen. Bei korrekter Konfiguration werden die Einstellungen auch im lokalen Outlook-Desktop-Client synchron übernommen.

#### Info

Sollten Sie eine Weiterleitung in einem Funktionspostfach einstellen möchten, so wechseln Sie zunächst über das *lcon oben rechts "weiteres Postfach öffnen"* in das betreffende Funktionspostfach.

Wenn Sie Ihren Kalender im Webmailportal von Outlook (exchange.hhu.de) mit anderen Nutzern teilen wollen, gehen Sie bitte wie folgt vor:

Schritt 1: Gehen Sie in die Kalenderübersicht von OWA

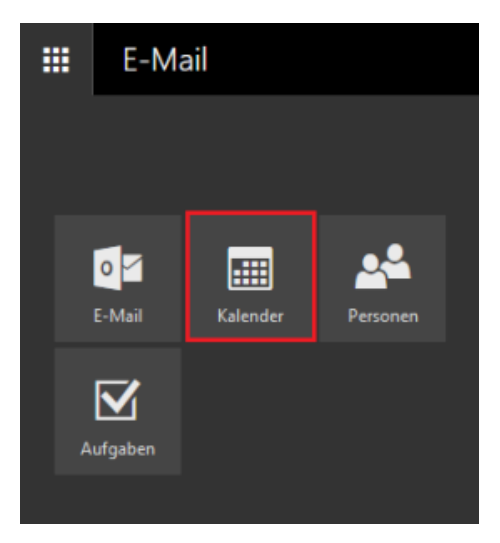

Schritt 2: Klicken Sie mit der rechten Maustaste auf den Kalender, den Sie teilen möchten und wählen Sie die Option Freigabeberechtigungen

| Ē  |
|----|
| ol |
|    |
|    |
|    |
|    |
|    |
|    |
|    |
|    |
|    |
| 1  |
| 1  |
|    |
| 1  |
|    |

Schritt 3: Geben Sie im Feld Freigeben für den Namen oder die Unikennung der Person ein, der Sie den Kalender zugänglich machen wollen

| 🖅 Senden 🗙 Verwerfen                         |  |
|----------------------------------------------|--|
|                                              |  |
| Freigeben für:                               |  |
|                                              |  |
| Betreff:                                     |  |
| Ich möchte meinen Kalender für Sie freigeben |  |
|                                              |  |
| Kalender:                                    |  |
| Kalender 🗸                                   |  |

Schritt 4: Wenn Sie eine Person ausgewählt haben, weisen Sie dieser die gewünschten Berechtigungen zu:

- "Nur Verfügbarkeit": Es wird nur angezeigt, dass an einem bestimmten Tag ein Terminslot geblockt ist, es werden aber keinerlei Details (Uhrzeit, Name des Termins, Ort etc.) angezeigt
- "Eingeschränkte Details": Es werden Name und Uhrzeit des Termins angezeigt
- "Alle Details": Es werden alle Details des Termins angezeigt
  "Bearbeiter": Der Termin kann bearbeitet werden
- "Stellvertretung": Der Termin kann angelegt, bearbeitet und gelöscht werden

Wenn die Berechtigung gesetzt wurde, klicken Sie auf Senden. Die ausgewählte Person erhält jetzt eine E-Mail mit dem Hinweis, dass sie nun Zugriff auf den Kalender hat.

| <section-header> Senden 🗙 Verwerfen</section-header> |                                          |
|------------------------------------------------------|------------------------------------------|
| Freigeben für:                                       |                                          |
| @hhu.de                                              | Bearbeiter 🗸                             |
| Betreff:                                             | Nur Verfügbarkeit Eingeschränkte Details |
| Kalender:                                            | Alle Details                             |
| Kalender 👻                                           | Stellvertretung                          |

Schritt 5: Wen Sie nachträglich die Berechtigungen ändern oder einer Person den Kalenderzugriff entziehen möchten, klicken Sie wieder mit der rechten Maustaste auf den betreffenden Kalender und wählen Sie die Option Berechtigungen

|  |        |                    | Ka    | ler  | nde | r        |          |     |          |        |          |     |      |
|--|--------|--------------------|-------|------|-----|----------|----------|-----|----------|--------|----------|-----|------|
|  | Q      | Im Kalender suchen |       |      |     |          |          |     |          | Neu    | <b>~</b> | 🗄 K | alen |
|  | «<br>< |                    | ber   | 2020 |     | >        |          | <   | >        | Ok     | tobe     | r 2 |      |
|  | M      | D                  | М     | D    | E   | <u>S</u> | <u>S</u> |     | Monta    | ag     |          |     |      |
|  | 28     | 29                 |       | 1    | 2   | 3        | 4        |     | 28       |        |          |     |      |
|  | 5      | 6                  | 7     | 8    | 9   | 10       | 11       |     |          |        |          |     |      |
|  | 12     | 13                 | 14    | 15   | 16  | 17       | 18       |     |          |        |          |     |      |
|  | 19     | 20                 | 21    | 22   | 23  | 24       | 25       |     |          |        |          |     |      |
|  | 26     | 27                 | 28    | 29   | 30  | 31       | 1        |     |          |        |          |     |      |
|  |        |                    |       |      |     |          |          |     |          |        |          |     |      |
|  | ^      | Ihr                | e Ka  | len  | der |          |          |     | 5        |        |          |     |      |
|  | (      | Kal                | lande |      |     | -        |          |     |          |        |          |     |      |
|  | 1      | Fre                |       |      |     |          |          | Jab | eberecht | tigung | gen      |     |      |
|  |        | Ge                 | burts | tage | •   | L        | Bere     | ch  | tigungen |        |          |     |      |
|  |        | Weitere Kalend     |       |      |     |          |          | e   |          |        | >        |     |      |
|  |        |                    |       |      | L   | Syml     | bo       | I   |          | >      |          |     |      |
|  |        |                    |       |      |     |          |          |     | 12       |        |          |     |      |

Schritt 6: Sie können nun über das Dropdown-Menü entweder die Berechtigung ändern oder über das X-Symbol die Person aus dem Kalender entfernen

Speichern

× Verwerfen

# Kalender

### Personen innerhalb Ihrer Organisation

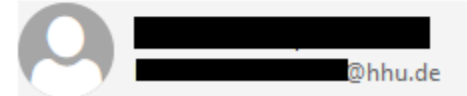

| Alle Details | • | × |
|--------------|---|---|
|--------------|---|---|